# Пълни инструкции за приложението Nedis SmartLife™

**Свалете приложението**: Nedis SmartLife в Apple App Store или Google Play Store.

#### Създаване на акаунт

Изберете кода на държавата и въведете пълния национален телефонен номер или имейл адрес и след това поискайте код за потвърждение. Въведете получения код за потвърждение и изберете паролата си.

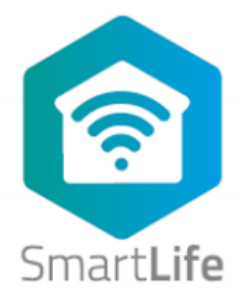

### Добавяне на устройство

- Натиснете "+" в горният десен ъгъл. Там ще видите списък с потенциални продукти.
- 2. Изберете типът устройство, което искате да добавите към списъка.
- Активирайте добавяното устройство, като го включите или свържете батерията
- 4. Уверете се, че индикаторният светодиод (или осветителното устройство) мига бързо (както е показано в примера) и натиснете бутона, за да потвърдите. Ако индикаторът не мига бързо, задръжте бутона за нулиране (или изключете и включете крушката 3 пъти) докато не светне.
- 5. Потвърдете, че телефонът ви е свързан с Wi-Fi мрежата, към която ще бъде добавено устройството, въведете паролата за Wi-Fi и потвърдете.
- 6. Сега устройството ще бъде може да бъде търсено, уверете се, че телефонът и устройството са близо до рутера, за да оптимизирате приема.
- 7. След като продуктът бъде намерен и добавен, преименувайте го, за да можете лесно да го разпознаете.

Ако методът посочен горе се провали (това може да се дължи на нестабилна мрежа или специфична мрежова защита), добавете устройството, като използвате режим АР, като следвате стъпките по-долу.

# Добавете устройсто (АР режим)

- 1. Натиснете "+" в горният десен ъгъл. Появява се списък с потенциални продукти.
- 2. Изберете типът устройство, което искате да добавите към списъка.
- Задръжте бутона за нулиране (или включете и изключете крушката 3 пъти), докато LED индикаторът (или светещото устройство) не почне да мига БАВНО (както е показано в примера). Ако светлината мига бързо, нулирайте отново,

като задържите бутона за нулиране за около 5 секунди или изключите и включите светлината 3 пъти

- 4. Потвърдете Wi-Fi мрежата, към която ще бъде добавено устройството, въведете паролата за Wi-Fi и потвърдете.
- 5. Свържете телефона си с Wi-Fi точката за достъп на устройството (SmartLife\_xxxx)
- 6. Ако бъдете запитани: потвърдете, за да останете свързани с Wi-Fi мрежата без достъп до интернет
- 7. Върнете се в приложението Nedis SmartLife, за да продължите инсталацията.
- Сега на устройството са изпратени инструкциите за свързване към съществуващата ви Wi-Fi мрежа, уверете се, че телефонът и устройството са близо до рутера, за да оптимизирате приема.
- 9. След като продуктът бъде намерен и добавен, преименувайте го, за да можете лесно да го разпознаете.

### Свързване към Amazon Alexa

(изисква се само за първа употреба на Nedis SmartLife в комбинация с Amazon Alexa)

- 1. Изисква се официално устройство Alexa и Amazon Alexa акаунт.
- 2. Отворете приложението Amazon Alexa на вашия смартфон и влезте.
- 3. Отворете менюто, като докоснете горния ляв ъгъл.
- 4. Отидете на Skills (умения).
- 5. Потърсете "Smart Life" и докоснете Enable.
- Ще бъдете пренасочени към страница за вход, за да потвърдите държавата/региона и да въведете своя акаунт и парола в Nedis SmartLife.
  След това потвърдете, че използвате приложението SmartLife.
- 7. Упълномощете Amazon да използва вашия профил и да се свързва с вашите продукти
- След като успешната връзка бъде потвърдена, затворете прозореца и се върнете на началния екран на приложението Amazon Alexa, за да добавите вашите смарт продукти.

# Добавяне на продукт(и) към Amazon Alexa

- 9. След като инсталирате нови продукти в приложението SmartLife, кажете "Alexa, discover devices" или отворете приложението Amazon Alexa меню Smart Home и докоснете "+ Добавяне на устройство".
- След около 20 секунди продуктите автоматично ще бъдат добавени към продуктовия списък на Alexa и след това могат да бъдат контролирани чрез Amazon Alexa.

# Свързване към Google Home / Google Assistant

(изисква се само за първа употреба на Nedis SmartLife в комбинация с Google Home)

- 1. Задръжте бутона за начало, за да стартирате Google Assistant.
- 2. Докоснете компаса в горния десен ъгъл, за да разгледате функционалността на Google Assistant.
- 3. Сега отворете менюто в горния десен ъгъл и отидете в Настройки.
- 4. Отворете "Home Control".
- 5. Докоснете "+", за да добавите продукти.
- 6. Потърсете "Smart Life", за да добавите тази екстра.
- 7. Потвърдете кода на държавата си и въведете името и паролата на вашия акаунт в Nedis SmartLife.
- 8. След това потвърдете, че използвате приложението SmartLife.
- 9. Упълномощете Google да използва вашия профил и да се свързва с вашите продукти.
- 10. Всички инсталирани продукти, както и създадени сцени или автоматизации се свързват автоматично, можете да зададете стая за всеки продукт.

# Добавяне на продукт(и) към Google Home / Google Assistant

 След като сте инсталирали нови продукти или сте създали нови сцени или автоматизации в приложението SmartLife, помолете Google Assistant да синхронизира устройствата - "Sync devices", за да могат да бъдат контролирани или активирани с помощта на Google Home.

# Интерфейс на приложението

# My Family (основен екран)

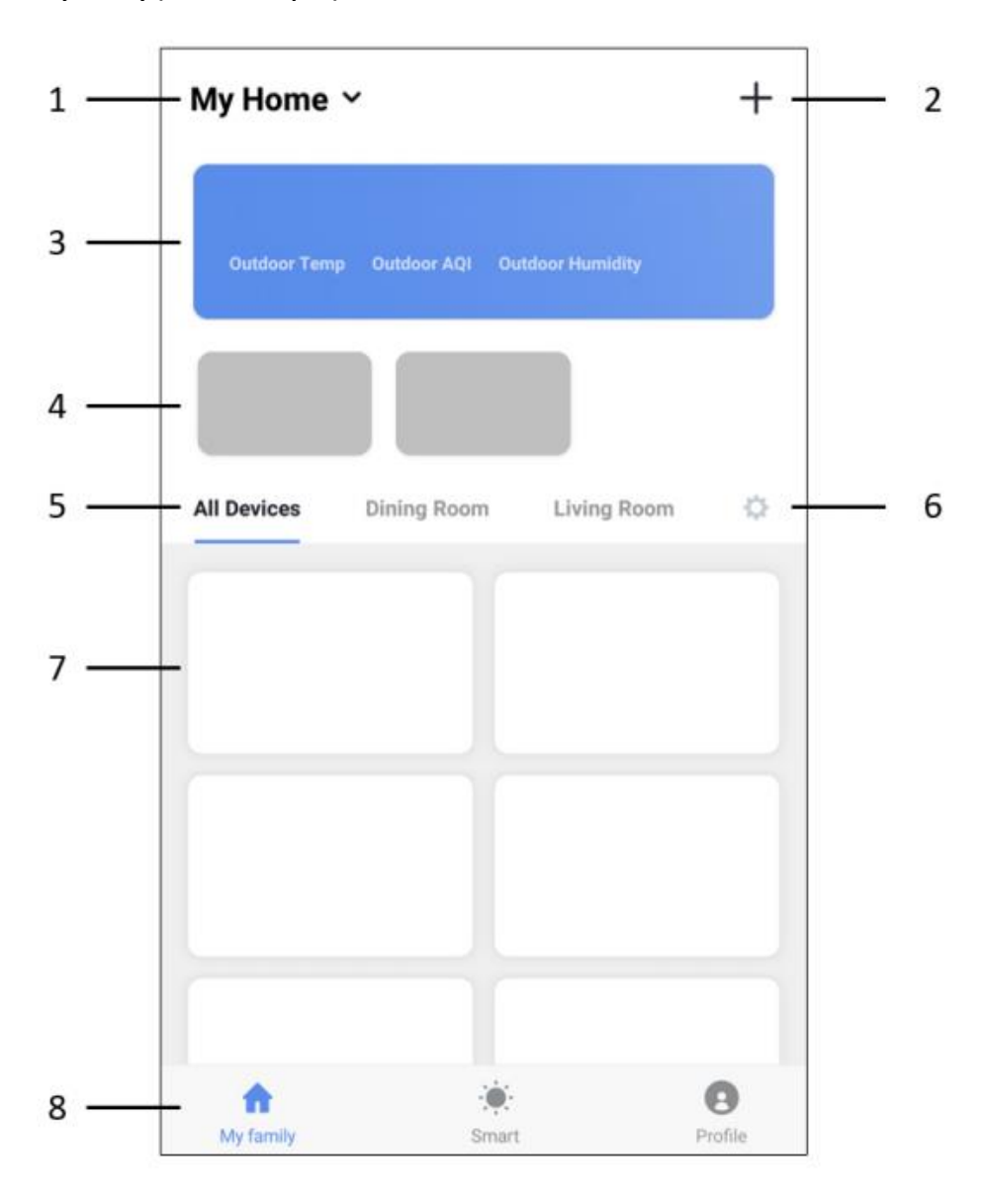

# 1. My home

Докоснете, за да изберете или управлявате различните си местоположения (напр. домът ми, мястото на родителите, офиса и т.н.) Тук можете да промените:

- Име
- Стаи
- Местоположения
- Споделяне на устройство
- Добавяне на членове на семейството
- 2. "+"

Докоснете, за да добавите нови продукти, вижте инструкциите.

3. Информация за времето

Показва се приблизителна информация за времето въз основа на вашето зададено местоположение.

4. Сцени

Когато създавате сцена, може да се избере дали да се показва на първата страница или не. Ако е зададено да бъдат показвани, тук ще бъдат показани.

5. Rooms (Стаи)

Изберете стая, за да покажете само продуктите, които са били определени за тази стая. Това е подходящо за бързо намиране на съответните продукти.

6. Room management (управление на стаите)

Докоснете иконата вдясно, за да добавите или редактирате стаи.

Изберете предварително определена стая или въведете произволно име и потвърдете.

Докоснете новосъздадената стая, за да присвоите или отмените продукти за тази стая. При преназначаване продуктите не се премахват и все още са налични в All devices (Всички устройства).

- Всички инсталирани продукти или продуктови групи са показани тук. Докоснете плочката на продукта, за да отворите страницата на продукта и основния интерфейс за конкретния продукт
- 8. Основна навигация между различни дисплеи
  - a. My family = продукти
  - б. Smart = Сцени и автоматика
  - в. Profile = Личен профил и общи настройки на приложението

# Smart

Тук се показват и могат да се създават сцени и автоматизации.

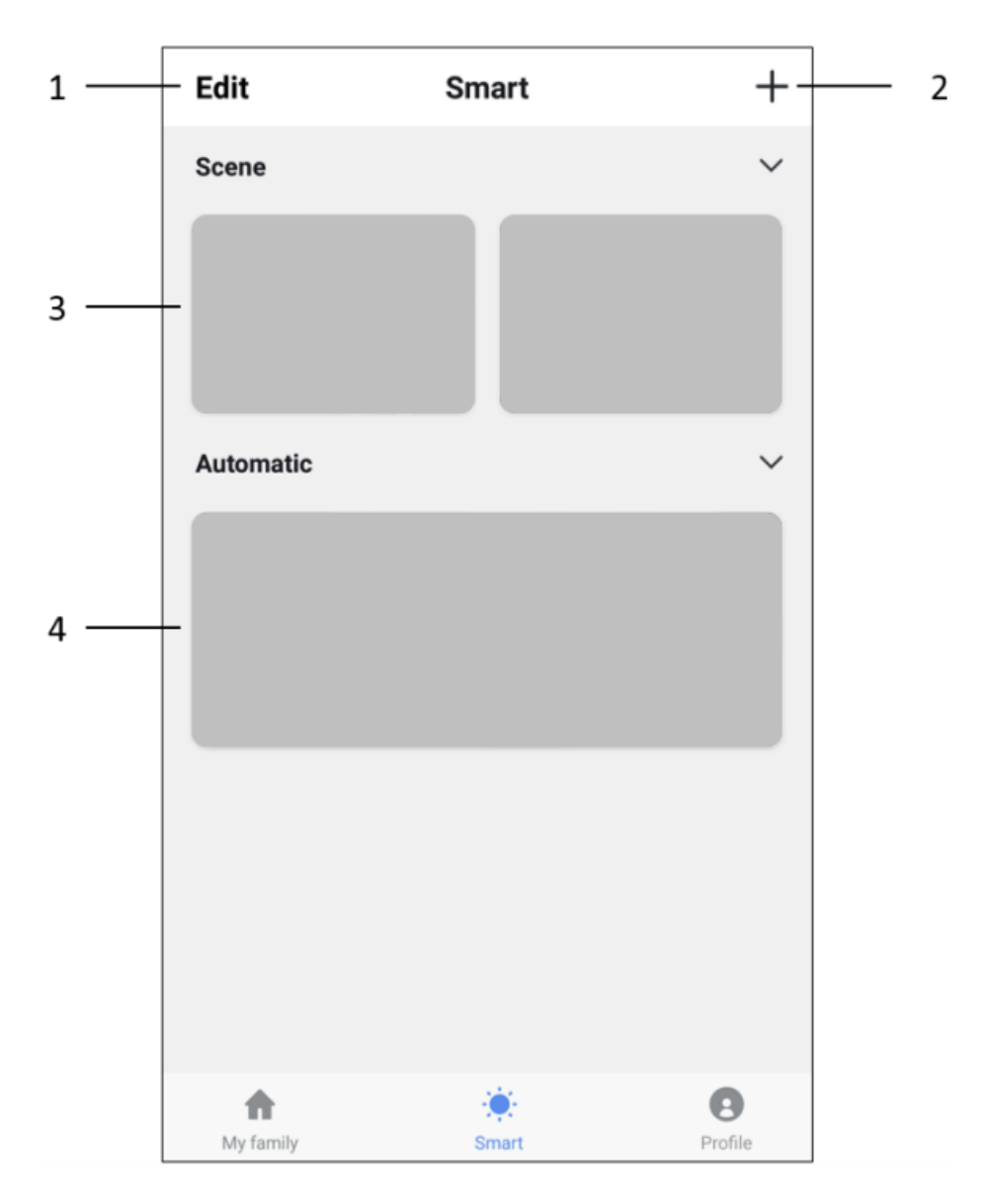

- Докоснете "Edit" за да преместите или премахнете текущите сцени или автоматизации: Промяната на реда се извършва чрез плъзгане вертикално, изтриването се извършва чрез плъзгане на определена сцена или автоматизация наляво и чрез докосване на "Delete" (изтриване).
- 2. Докоснете "+" в горния десен ъгъл, за да добавите нова сцена или автоматизация, опциите за всяка от тях са описани по-долу.
- Всички създадени сцени са показани тук и могат да бъдат активирани, като просто ги докоснете. Сцената е пряк път за извършване на няколко предварително зададени неща наведнъж, можете да зададете:
- Име (използвано на основния екран и от гласови асистенти)
- Изображение (изберете някое от предварително зададените изображения)
- Неограничен брой действия (включително включване или изключване на автоматизация)
- Дали да се показва на първа страница

В долния десен ъгъл на всяка плочка има малък бутон за редактиране на тази конкретна сцена.

4. Всички създадени автоматизации са показани тук

Автоматизацията е едно или повече действия, задействани от едно или повече събития. Тук можете да зададете следното:

- Име (използвано на основния екран и от гласови асистенти)
- Изображение (изберете някое от предварително зададените изображения)
- Вид условия (приложимо само при комбиниране на множество условия като спусък)
  - о Когато са изпълнени ВСИЧКИ зададени условия
  - Когато НЯКОЕ от зададените условия е изпълнено
- Условието, което може да бъде:
  - о Всяко известие от сензор, детектор или камера
  - о Всяко състояние на продукта, което се задава ръчно или автоматично
  - Конкретно време от деня (което може да се повтори в избрани дни)
  - Изгревът или залезът
  - Метеорологични условия (това са приблизителни стойности в зависимост от вашето зададено местоположение)
- Всяко условие може лесно да бъде премахнато, като го плъзнете наляво и докоснете "Изтриване"
- Действията, които могат да бъдат изпълнени, могат да бъдат:

- о Активиране на сцена
- Различна автоматизация (за активиране или деактивиране на съществуваща автоматизация)
- о Включване / изключване на зададен продукт
- Настройване на осветителния продукт на определен режим, яркост или температура

**Common product interface (Общ продуктов интерфейс)** - те ще се показват на някои продукти, а не на всички)

# График

- 1. Добавете тайминг, за да добавите повтарящо се поведение.
- Задайте времето, когато този конкретен продукт трябва да се включва/изключва.
- 3. Посочете в кои дни от седмицата да повторите това
- 4. Задайте дали да се включва или изключва устройството
- 5. Докоснете "Save" (Запазване) в горния десен ъгъл

#### Таймер

- 1. Добавете таймер, който ще отброява, след което продуктът ще бъде включен/изключен (таймерът е зададен в часове и минути).
- Таймерът може лесно да бъде отменен чрез ръчно превключване на продукта

#### Статистика

- 1. Действително използване на ток, мощност, напрежение
- 2. Месечна употреба
- 3. Ежедневната употреба се показва след като е избран месец

### Product menu (Продуктово меню)

Докоснете бутона в горния десен ъгъл на страницата на продукта

Чрез това меню можете да направите следното (зависи от вида на продукта):

- a. Промяна на името на продуктите (използва се също от Amazon Alexa и Google Home)
- б. Задайте споделяне на устройство, за да дадете достъп на други хора до този продукт, тъй като трябва да бъдат добавени членове на семейството.
- в. Създайте група за контрол на няколко подобни продукта наведнъж

#### Само за камери

- г. Основна настройка на функцията, при която можете да превключвате индикатора за състояние, воден знак, аудио режим или да обръщате изображението за таванна камера.
- д. Разпознаването на звук може да бъде включено/изключено и чувствителността може да бъде настроена
- е. Разпознаването на движение може да бъде включено/изключено и чувствителността може да бъде настроена
- ж. Съхранението може да бъде наблюдавано или форматирано

# Профил

Тук основната информация за вашия профил може да бъде проверена и зададена.

- 1. Управление на дома (Добавяне или редактиране на зададени местоположения)
- Център за съобщения (показва всички известия на камери със съответна картина, сензори или детектори).
- 3. Сканиране на QR код (само в спешни случаи)
- Обратна връзка (моля, изпратете ни вашите отзиви, както положителни, така и отрицателни)
- 5. Настройки
- а. Активирайте/деактивирайте звука на известията, докато сте в приложението.
- б. Активирайте/деактивирайте известията за съобщения в приложението.
- в. Интеграция (тук можете да намерите инструкции как да свържете продуктите си с Amazon Alexa или Google Home).
- Относно (тук можете да ни дадете своята оценка, да намерите информация за версията и ръчно да проверите за актуализации)
- д. Изпразване на кеш памет за освобождаване на дисково пространство (това обаче ще доведе до временно по-бавно взаимодействие, тъй като интерфейсите трябва да бъдат презаредени).

### Често задавани въпроси

Необходими настройки на рутера:

- 2.4 GHz трябва да бъде активиран.
- Режим на криптиране: WPA2-PSK
- Тип разрешение: AES
- Безжично МАС филтриране: активирано

# Помощ и допълнителна информация

Ако имате нужда от допълнителна помощ и/или имате коментари или предложения, моля посетете официалната страница на NEDIS: www.nedis.com/support

Вносител и дистрибутор за България:

ВИКИВАТ ООД

Гр. Пловдив, 4003, България

Ул. Мостова 3

- W: https://vikiwat.com
- E: info@vikiwat.com
- T: 0700 45 445/ \*4545

Производител: NEDIS B.V.

T: +31 (0)73-5993965

E: service@nedis.com

W: www.nedis.com/contact

NEDIS B.V. De Tweeling 28 5215 MC 's-

Hertogenbosch THE NETHERLANDS